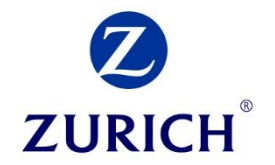

## **Zurich Webinars via BrightTALK**

## A how to guide

For financial advisors

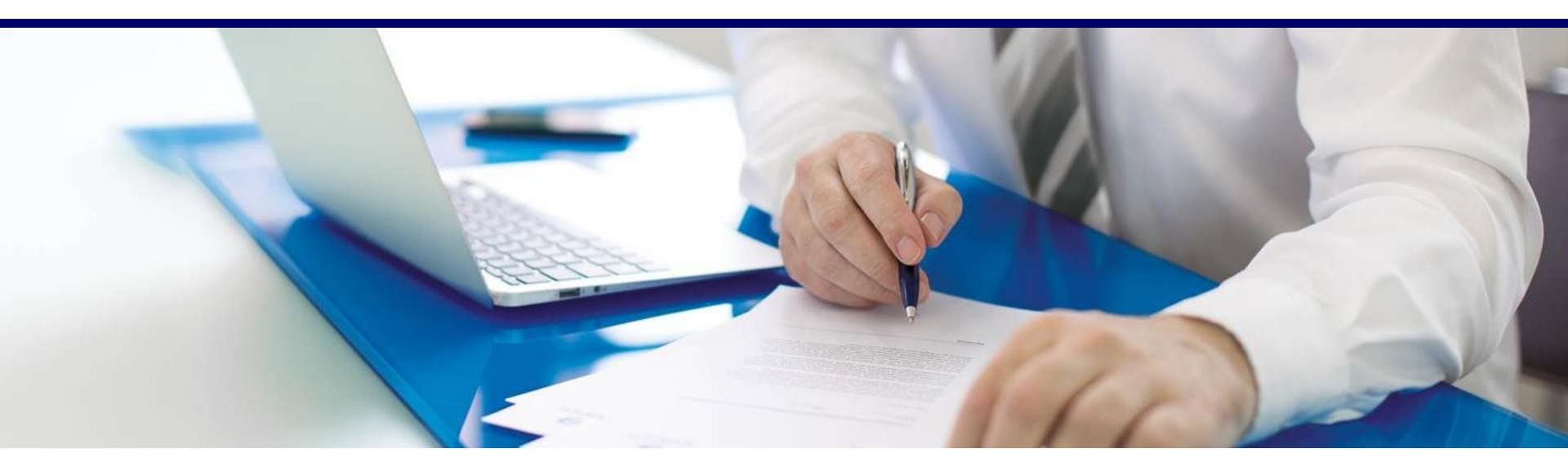

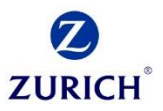

# All Zurich webinars can be viewed on our own Website or directly on our BrightTALK Channel.

Zurich Website

https://www.zurich.ie/broker-centre/news-and-insights/webinars/

BrightTALK Website

https://www.brighttalk.com/channel/10583/

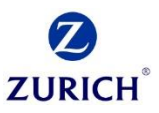

## **Option 1:** Registering Via Zurich Website

## https://www.zurich.ie/broker-centre/news-and-insights/webinars/

Zurich Life Podcasts Webinars Responsible Investment Please note that, where applicable, CPD is only available for live viewings. Protection from Zurich in association with Brokers Ireland Ronan O'Neill, Justin Kelly, Paul Murphy Ø BROKERS ZURICH Apr 2 2020 3:00 am () Protection from Zurich Attend In association with Brokers Ireland Webinar: 2nd April **Click Attend** Join the protection experts from Zurich for the Brokers Ireland Spring CPD sessions. This year we are hosting a series of Webinars as opposed to the regular face to face seminars. Recorded 25 Upcoming 3 Tip: If we have more than one upcoming webinar, Click Upcoming.

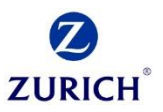

Zurich Life Podcasts

Responsible Investment

Webinars

Please note that, where applicable, CPD is only available for live viewings.

| Register for free |  |
|-------------------|--|
| Work email        |  |
| First name        |  |
| Last name         |  |
| Telephone         |  |
|                   |  |

Tip: You only need to register to create a BrightTALK account once. Keep your password safe and memorable as you'll need it for every webinar. Next you'll need to scroll up the page, you'll see a "register for free" section.

Important: If you have viewed a Zurich webinar before, click Login.

If it's your first Zurich webinar, complete the registration.

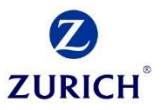

#### Zurich Life Podcasts

Responsible Investment

## Webinars

Please note that, where applicable, CPD is only available for live viewings.

here and a reset link will be sent to your email

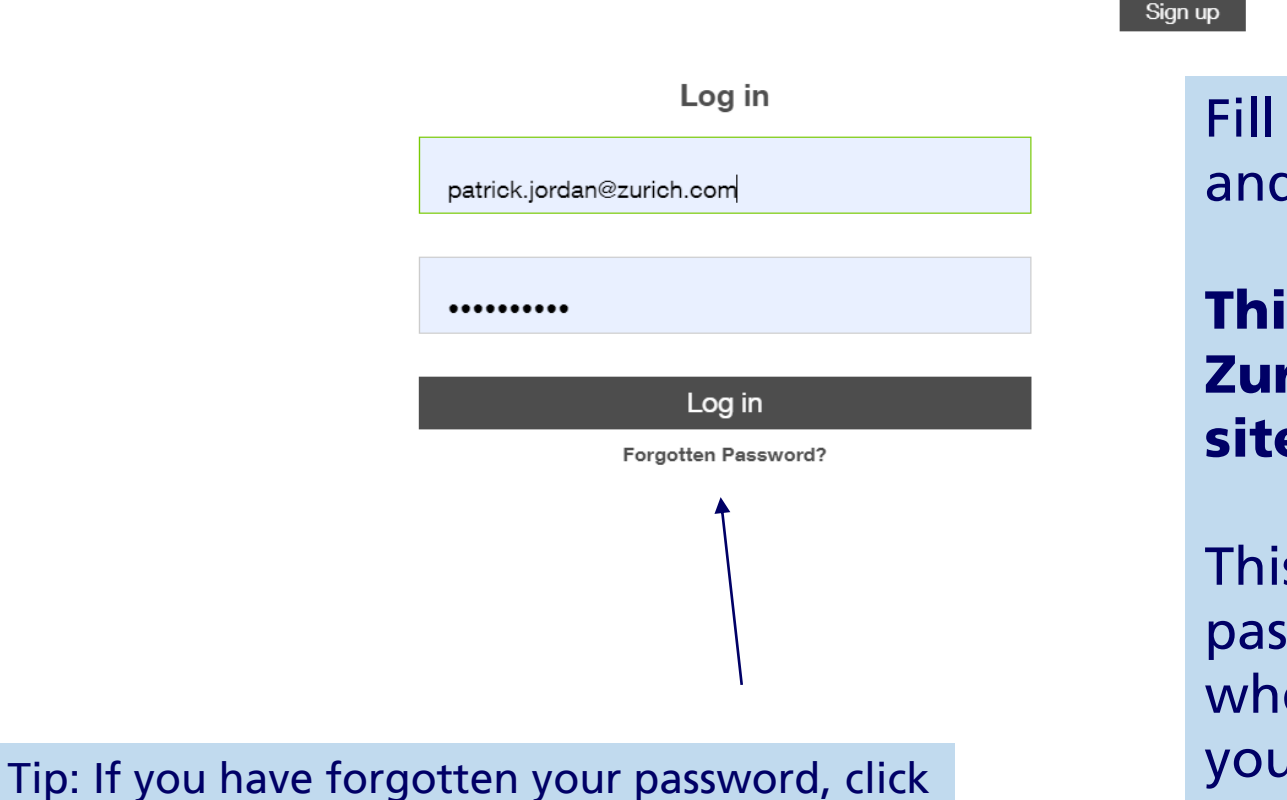

Fill in your pin and password.

This is not your Zurich secure site password.

This is the password you set when watching your first Zurich Webinar.

address.

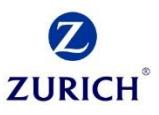

Zurich Life Podcasts

### Webinars

Responsible Investment

Please note that, where applicable, CPD is only available for live viewings.

#### Your place is confirmed

Protection from Zurich in association with Brokers Ireland

|                                                                                                    | Apr 2 2020 11:00 am 🕐                                         |
|----------------------------------------------------------------------------------------------------|---------------------------------------------------------------|
| Protection from Zurich<br>In association with Brokers Ireland<br>Webina: 2nd April                       | Add to calendar  Starting in: 18:11:12                        |
| Ronan O'Neill, Justin Kelly, Paul Murphy<br>Join the protection experts from Zurich for the Brokers Irel | and Spring CPD sessions. This year we are hosting a series of |
| Webinars as opposed to the regular face to face seminars.                                                |                                                               |

# Your place is now confirmed.

If you have a windows/google or apple calendar click add to calendar to block out this time in your calendar from meetings etc.

Tip: Once you've registered you will receive a reminder email 15 minutes before the webinar begins to prompt you to login.

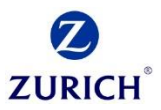

## **Option 2:** Registering Via Zurich's BrightTALK Channel

https://www.brighttalk.com/channel/10583/

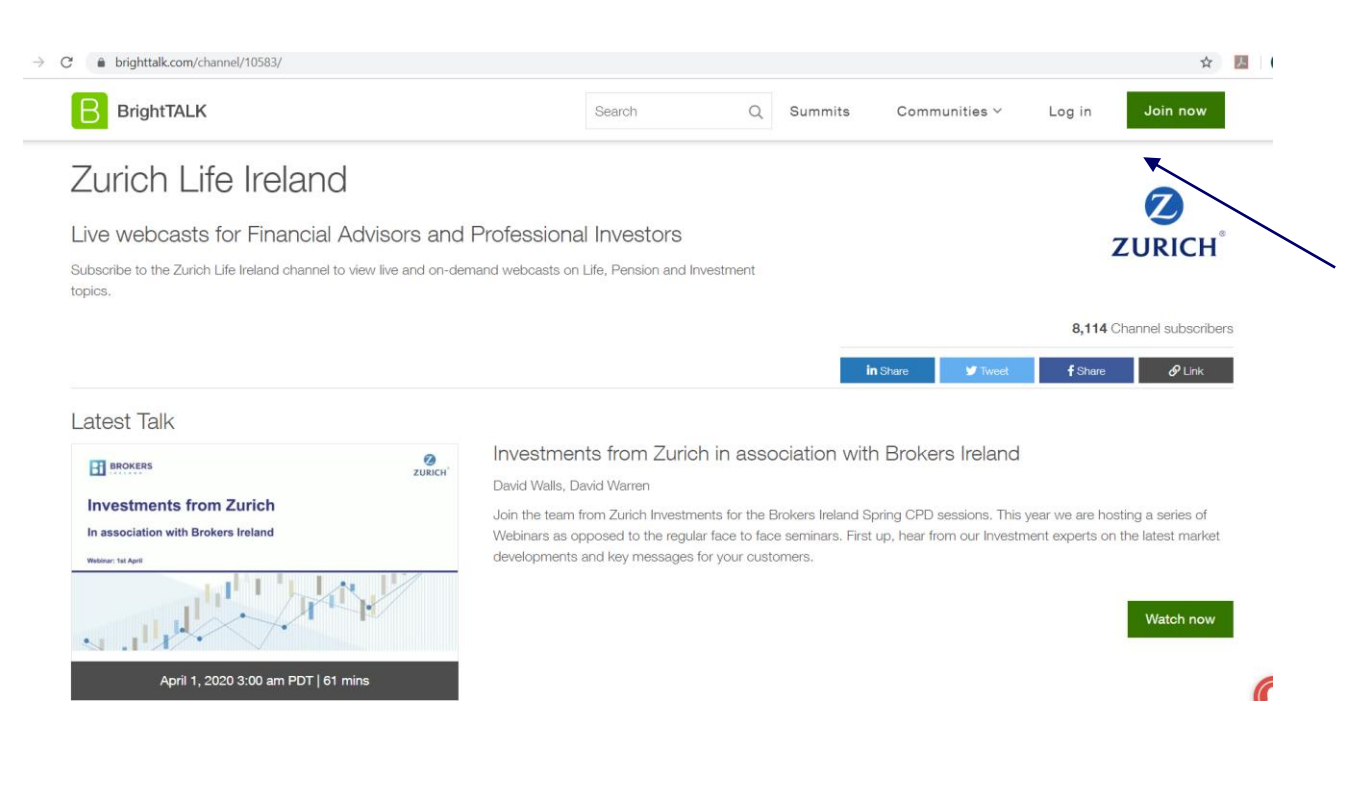

## Important: If you have viewed a Zurich webinar before, click Login.

If it's your first Zurich webinar, complete the registration by clicking "join now".

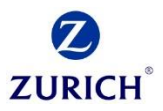

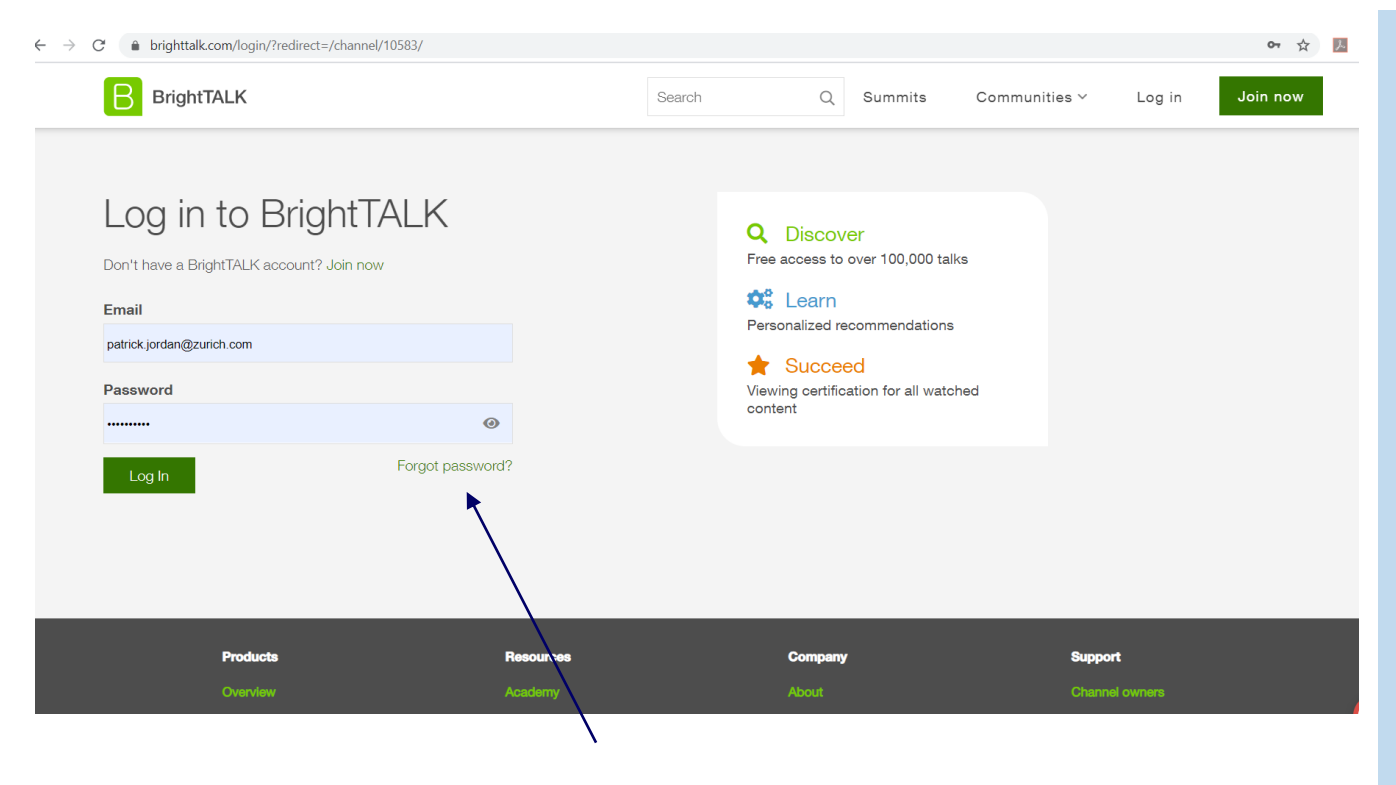

Fill in your pin and password.

This is not your Zurich secure site password.

This is the password you set when watching your first Zurich Webinar.

Tip: If you have forgotten your password, click here and a reset link will be sent to your email address.

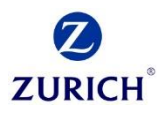

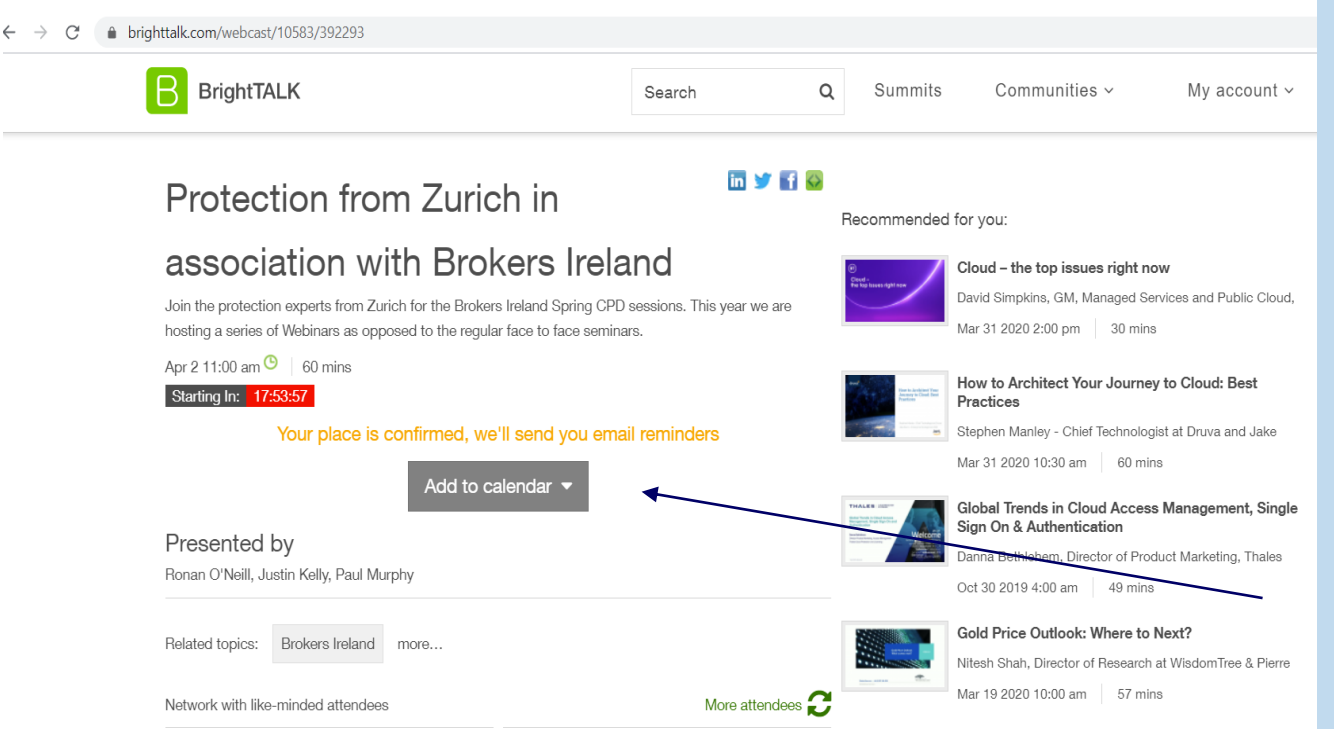

Tip: Once you've registered you will receive a reminder email 15 minutes before the webinar begins to prompt you to login.

In the Search field, navigate to the webinar you'd like to view and click attend.

## Your place is now confirmed.

If you have a windows/google or apple calendar click add to calendar to block out this time in your calendar from meetings etc.

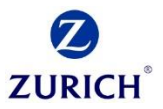

## FAQ's

### **Q: Is CPD available for Zurich webinars?**

A: CPD is only available if you have watched the webinar live.

### **Q: When will CPD be received?**

A: CPD will be received via email after the webinar has taken place. We aim to get CPD codes out as soon as possible. However, from time to time, due to reasons outside of our control it can take time to get CPD codes. Please bare with us and rest assured if you watched live you will receive the code in due course.

#### **Q: How do I receive an invite for Zurich Webinars?**

A: Contact a member of the Zurich Marketing team or your broker consultant who will add you to our mailing list.

### Q: The webinar time on the webpage is incorrect?

A: If you have not yet logged in the website may show the American timezone time. Rest assured once you log in, the time will adjust.

### Q: Who do I contact if I have queries?

A: Contact a member of the Zurich Marketing team or your broker consultant.

### Q: I've forgotten my password?

A: Click here and enter your email address to receive a reset link. <u>https://www.brighttalk.com/forgot-password/</u>